Single User Lizenz

Die PCB Library Expert Software (*=LE Software*) steht Ihnen unter: *https://www.cskl.de/downloads* zur Verfügung. Die **Installation** der LE Software erfolgt lokal an Ihrem Arbeitsrechner. (*Single User*) Die **Installation** des Gerätetreibers erfolgt auch lokal an Ihrem Arbeitsrechner. (*Single User*)

Die Aktivierung des USB-Keys kann an jedem PC mit einer USB-Schnittstelle + Treiberinstallation erfolgen.

- 1. Installieren Sie die LE Software. (Install\_LibraryExpert2018\_...exe)
- 2. Stecken Sie den USB-Key lokal in eine USB-Buchse.
- 3. Starten Sie das Programm: "PCBL Remote Key Update.exe": Sie finden die .exe bei einer Standard Windows Installation unter: "<u>C:\Program Files (x86)\PCB Libraries\Library Expert 2018\HASP"</u>

| C:\Program Files (x86)\PCB Libraries\Li | <ul> <li>الم "HASP" d</li> </ul>     |                                |                  |  |
|-----------------------------------------|--------------------------------------|--------------------------------|------------------|--|
| Name                                    | Änderungsdatum                       | Тур                            | Größe            |  |
| NETHASP.INI PCBL Remote Key Update.exe  | 09.01.2013 08:55<br>20.03.2013 12:25 | Konfigurationsein<br>Anwendung | 1 KB<br>1.207 KB |  |

4. Wählen Sie die Funktion "Collect Information" aus, um die C2V-Datei auf Ihrem PC zu speichern:

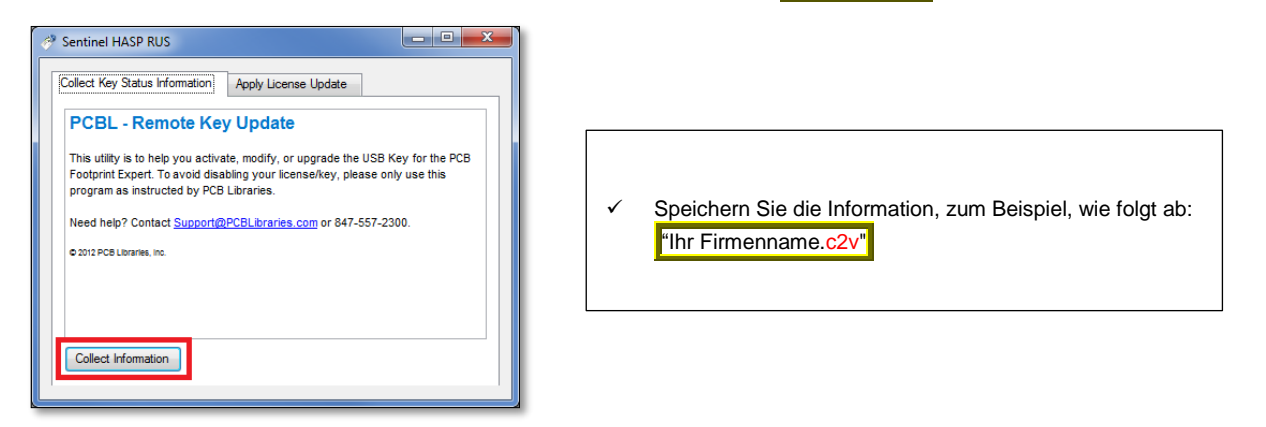

- a. Falls die Funktion "Collect Information" **ein weiteres Fenster** (*Select HASP key*) öffnet, wurde auf Ihrem PC vorab eine Testlizenz bzw. eine SL-Version installiert. Wählen Sie: **HASP HL**
- b. Falls die Funktion "Collect Information" nicht ordnungsgemäß durchgeführt wird, bedarf es der manuellen Treiberinstallation: "HASPUserSetup.exe". Entpacken Sie diese aus Ihrem Download (Sentinel\_LDK\_Run-time\_setup.zip). Nach der Sentinel-Treiberinstallation führen Sie die Funktion "Collect Information" erneut aus.

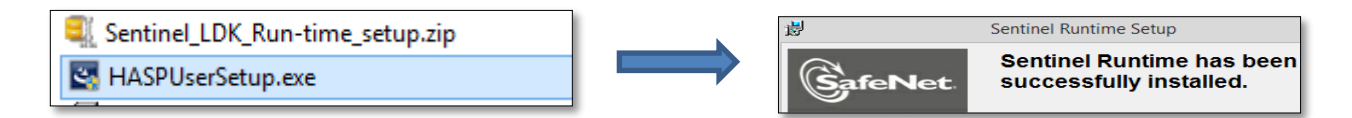

- 5. Senden Sie die C2V-Datei via E-Mail direkt an: Sales@PCBLibraries.com
  - → PCB Libraries wird Ihnen via E-Mail eine V2C-Datei zurücksenden.
- 6. Speichern Sie Ihre V2C-Datei, welche Ihnen von PCB Libraries geschickt wurde.
- 7. Klicken Sie im "PCBL Remote Key Update.exe"-Programm auf den Reiter "Apply License Update".

Für Rückfragen und weitere Informationen steht Ihnen das CSK Team gerne zur Verfügung. Kundenservice: +49 431 32132-40 info@cskl.de www.cskl.de

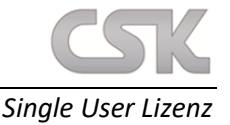

- 8. Mit einem Klick auf den Button mit den "drei kleinen Punkten" erscheint das Datei-Browser-Menü.
   Wählen Sie Ihre V2C-Datei aus.
- 9. Mit einem Klick auf den "Apply Update"-Button wird die Aktivierung Ihres USB-Keys durchgeführt.

| Sentinel HASP RUS                                   | 🤣 Sentinel HASP RUS                                                                                         |
|-----------------------------------------------------|----------------------------------------------------------------------------------------------------|
| Collect Key Status Information Apply License Update | Collect Key Status Information Apply License Update                                                         |
|                                                     | 23:01:42:<br>Applying update from file C:\TEMP\HaspUpdate_29_1787072705.v2c<br>Update written successfully. |
| Update File C:\TEMP\HaspUpdate_29_1787072705.v2c    | Update File C:\TEMP\HaspUpdate_29_1787072705.v2c Apply Update                                               |

10. Unmittelbar nach der Aktivierung erscheint eine Meldung: "Update written Successfully".

Damit ist die Aktivierung Ihrer Single User Lizenz für Ihren USB-Keys abgeschlossen.

## SOFTWARE-INTERNE PRÜFUNG IHRES AKTIVIERTEN USB-KEYS:

- 11. Starten Sie die LE-Software.
- 12. Wählen Sie den Reiter "Lib Expert Help" aus.
- 13. Überprüfen Sie mit Hilfe der Funktion "Installed Options" die Verfügbarkeit Ihrer Lizenz.

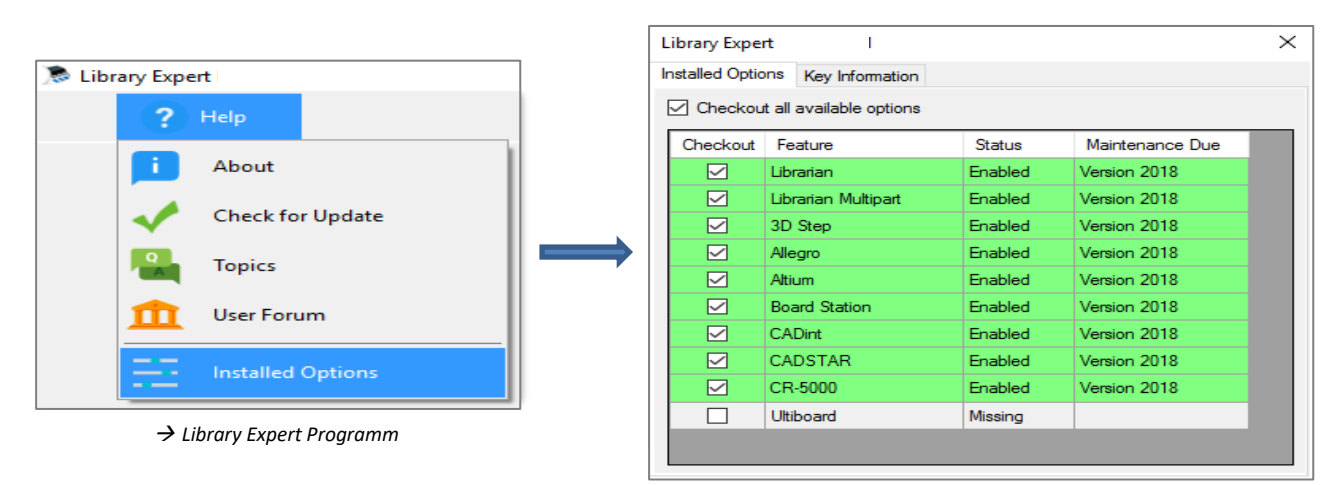

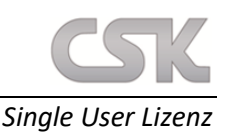

## SENTINEL ADMIN CONTROL CENTER

Auch mit Ihrem Webbrowser können Sie die Aktivierung Ihrer Single User Lizenz überprüfen. Starten Sie das "Sentinel Admin Control Center" indem Sie in die Adresszeile Ihres Internetexplorers folgendes eingeben: www.pcblibraries.com/hasp oder http://localhost:1947/\_int\_/devices.html

Falls das "Sentinel Admin Control Center" nicht angezeigt wird, bedarf es der Installation des Gerätetreibers.

Das Sentinel Center zeigt Ihnen wichtige Informationen an, z.B.: Key ID; Hersteller; Location, Type & Version. Falls Sie mehrere USB-Keys angeschlossen haben, achten Sie bitte auf die PCBL Herstellernummer: **98135** 

Das Options-Menü verfügt ebenfalls über eine "Update"-Funktion für Ihre V2C-Datei

| Semalto Sentinel ACC      | : Senti × +          |                  |           |              |     |               |         |          |          |         | -    | - 1    | ٥     | ×  |
|---------------------------|----------------------|------------------|-----------|--------------|-----|---------------|---------|----------|----------|---------|------|--------|-------|----|
| ♦ ♦ i localhost:19        | 947/_int_/devices.ht | tml              |           | C Q Such     | nen |               |         |          | ☆ 自      | Ŧ       | Â    | ◙      | ۶     | Ξ  |
| gemalto <sup>×</sup>      |                      |                  |           |              |     | Sen           | tinel   | Adm      | iin Co   | ntr     | ol   | Cer    | nte   | ər |
| Options<br>Section Vers   | Sentinel Ke          | eys Avail        | able      | Koy Typo     |     | Configuration | Version | Sossions | Actions  |         |      |        | _     | _  |
| Products<br>Features      | 1 Local              | 98135<br>(98135) | 433764994 | HASP HL Time | E ( | -             | 3.25    | -        | Products | Feature | s Se | ssions | Blink | on |
| Sessions<br>Update/Attach |                      |                  |           |              |     |               |         |          |          |         |      |        |       |    |

## **GERÄTETREIBER: INSTALLATION UND DEINSTALLATION**

Falls Ihr PC keine automatische Treiberinstallation durchführt, bedarf es der manuellen Ausführung der "HASPUserSetup.exe". Entpacken Sie diese aus Ihrem Download (*Sentinel\_LDK\_Run-time\_setup.zip*).

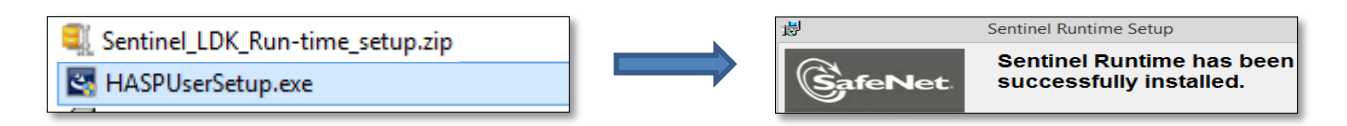

Falls Sie den USB-Key Gerätetreiber entfernen möchten, bedarf es der manuellen Ausführung der "uninstall\_HASP-Driver.bat"-Datei. Entpacken Sie diese aus Ihrem Download (*Sentinel\_LDK\_Run-time\_cmd\_line.zip*).

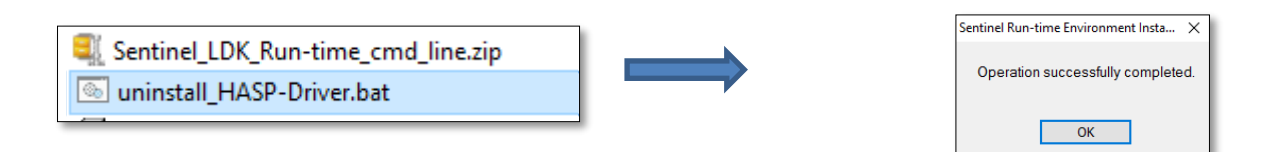

Für Rückfragen und weitere Informationen steht Ihnen das CSK Team gerne zur Verfügung.Kundenservice: +49 431 32132-40info@cskl.dewww.cskl.de